| - <u>0</u> Q                                                                                                   | • (i) <b>«</b> » (i •                                                      | 0 Ø                                                                       |
|----------------------------------------------------------------------------------------------------|----------------------------------------------------------------------------|---------------------------------------------------------------------------|
|                                                                                                    | Journal Processing                                                         |                                                                           |
| Batches                                                                                                    | For capiture, pooling, overy environmenting<br>of Journey and Transactions |                                                                           |
| Find Thumber George                                                                                            | Journal Capture and Posting                                                | Favorites: .<br>Load Favorite Journals<br>Make Favorites List             |
| Cheque Number Guerr<br>Generic Transactori Guerr<br>Unis Deleted before Postina<br>Unis Unicoled after Postina | 1 m                                                                        | Load MY optices only:<br>Overal Ledan<br>Cash Book                        |
| Corrections                                                                                                    |                                                                            | AF Creation<br>AF Creation<br>Stock<br>Job Costing<br>Accounting Control  |
| Capture Controls<br>Havin Totals<br>Authority Costos<br>Default int Sub Accts                                  |                                                                            | Load ALL eptions:<br>General Labor<br>Cash Book<br>AF Debhoo<br>AF Debhoo |
| Custom                                                                                                    |                                                                            | Stock<br>Job Costine                                                      |

Slide notes: The mini table in the centre of the Journal Menu is the launch pad for Journals to perform, and usually we have the Journal Options here that we wish to work with.

| - 0 a                                                                                 | 👻 🔍 « 🔹 🗉 📲                                                              | 0.0                                                                       |
|---------------------------------------------------------------------------------------|--------------------------------------------------------------------------|---------------------------------------------------------------------------|
|                                                                                       | Journal Processing                                                       |                                                                           |
| Batches<br>Batch Control<br>Batch Control                                             | Tor capture, pooling, every and reporting<br>of Journee and Transactions |                                                                           |
| Find Incurrent Number Guerr                                                           | Journal Capture and Posting                                              | Faverites: -<br>Load Faverite Journald<br>Make Favorites Lis              |
| Oenerit Transactor Query<br>Anis Deleted before Postna<br>Anis Unicoded after Postina |                                                                          | Lood MY options only:<br>Optional Latter<br>Cash Bool<br>AC Debion        |
| Corrections                                                                           |                                                                          | AP Credition<br>Stack<br>Jate Costine<br>Accounting Contro                |
| Capture Contrain<br>Hash Totala<br>Autorite Coalas<br>Castauture Sale Accts           |                                                                          | Load ALL eptices:<br>General Lados<br>Cash Bool<br>& Dishton<br>MC Cashoo |
| Custom                                                                                |                                                                          | Stori<br>Arcounter Coster                                                 |

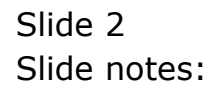

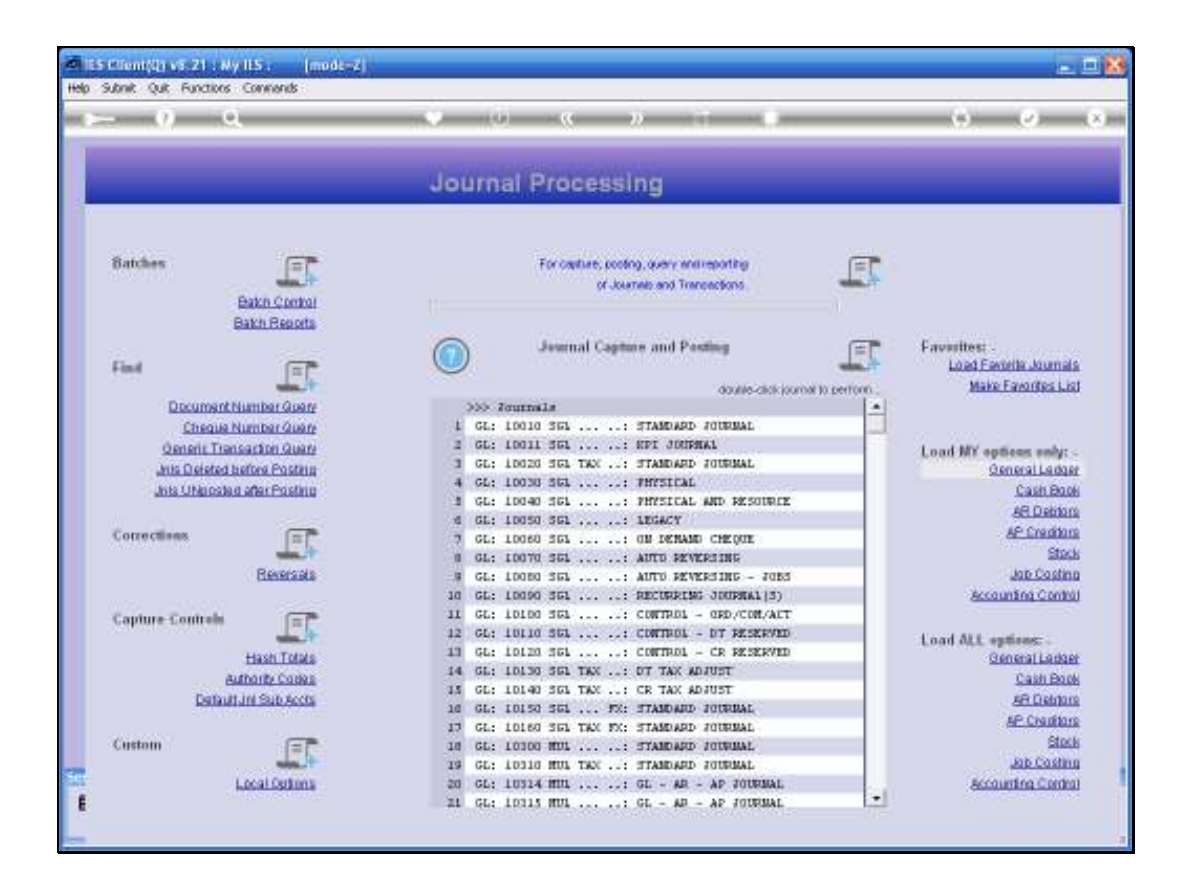

Slide notes: There are multiple ways of loading Journal Options, and when we have Journal Options listed on the launch pad, then the system will remember the last Options that we have had here. So if we leave the Journal Menu then the same Options will be automatically present next time we return to the Journal Menu.

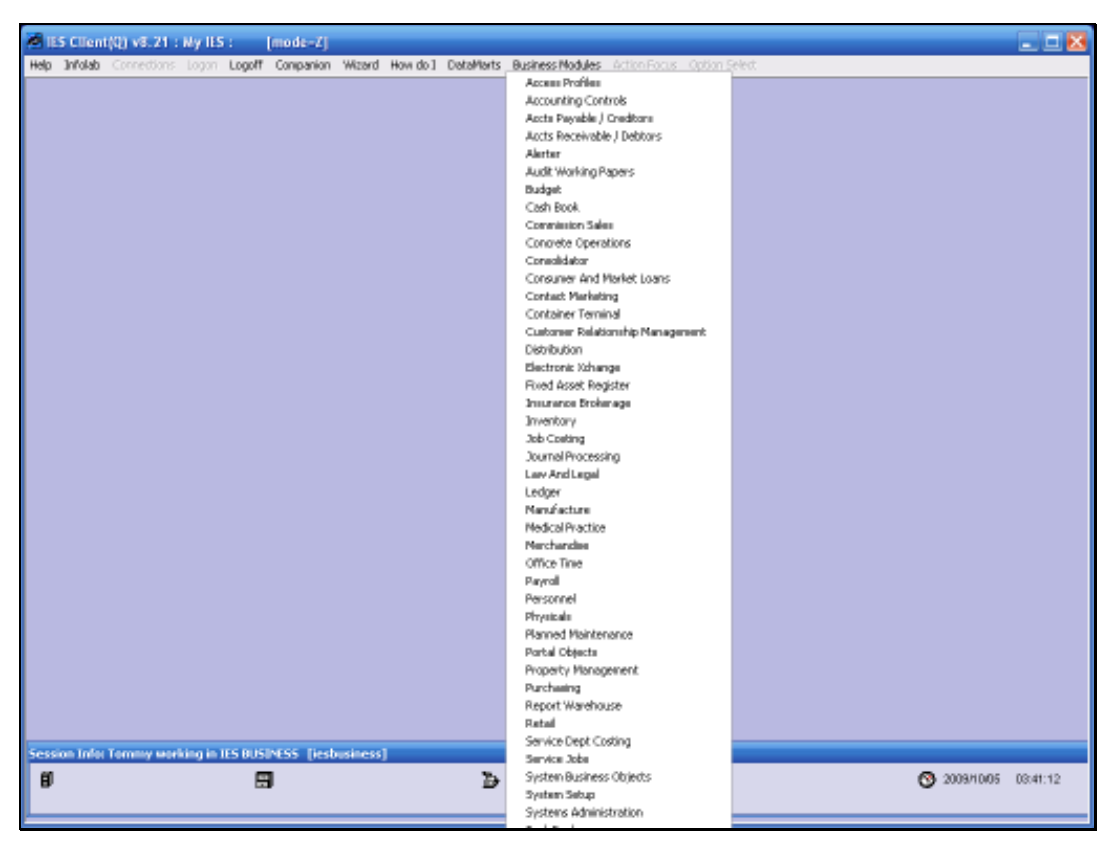

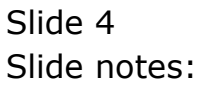

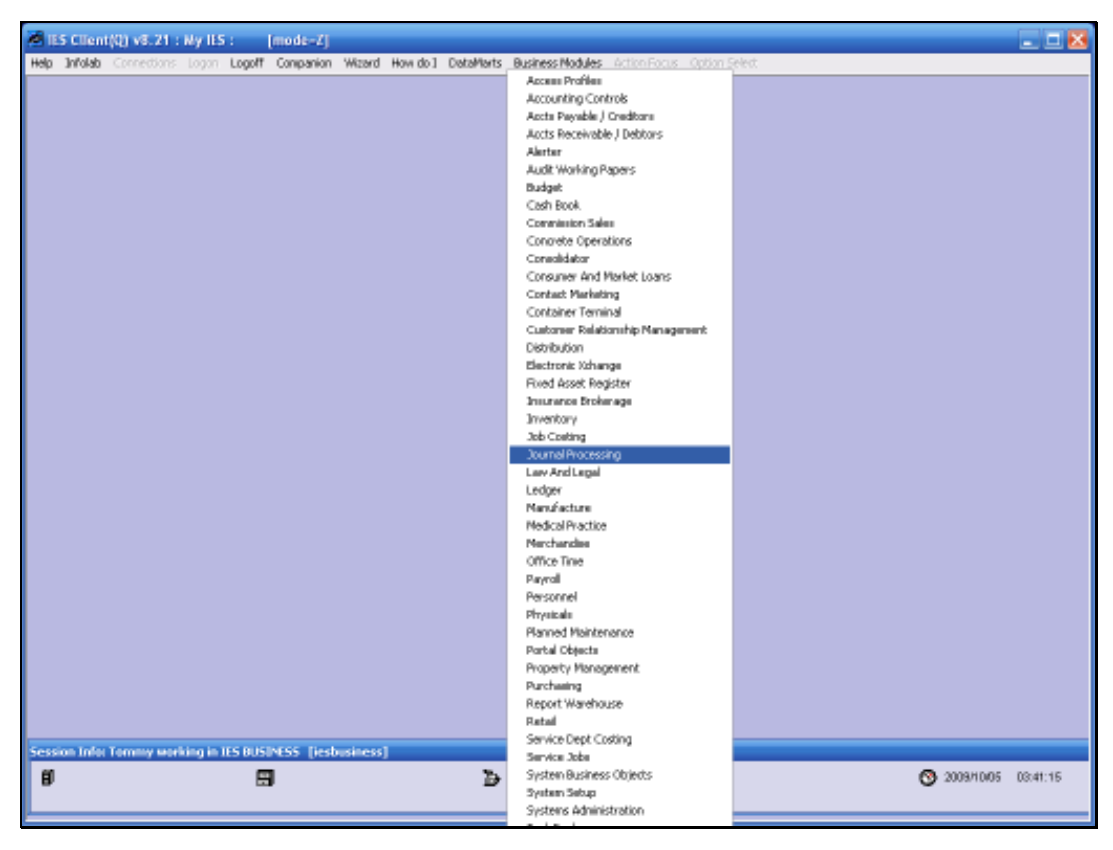

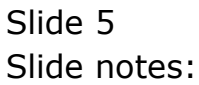

| - 0 9                                                                     | · · · · · · · ·                                                                                                    | (9) (9)                                                     |
|---------------------------------------------------------------------------|----------------------------------------------------------------------------------------------------|-------------------------------------------------------------|
| _                                                                         | Journal Processing                                                                                                    | _                                                           |
| Batches Bake Control                                                      | For capture, pooling, overy enviroporting<br>of Joannes and Transactions                                                                                     |                                                             |
| Find IT                                                                   | Journal Capture and Pesting                                                                                                    | Favoritest -<br>Load Favorite Journal<br>Make Favorites Lik |
| Document Number Query<br>Cheque Number Query<br>Oeneric Transactori Query | >>> Journals<br>1 GL: 10010 361: STANDARD JOURNAL<br>3 GL: 10011 361: RPT JOURNAL                                                                            | Load MY options only:                                       |
| Ants Detected before Posting<br>Jois Unicoded after Posting               | 4 GL: 10030 SGL TAK STARDAD FORMAL<br>4 GL: 10030 SGL THYSICAL<br>5 GL: 10040 SGL THYSICAL AND RESOLUTE<br>6 GL: 10050 SGL IDGACY                            | Coneral Lados<br>Cash Boo<br>AB Debior                      |
| Corrections Exercises                                                     | <ul> <li>GL: 10060 SGL</li></ul>                                                                                                    | Stranger<br>Star<br>Job Costin                              |
| Capture Controls                                                          | 11 GL: 10100 SGL: CONTROL - ORD /CON/ACT<br>12 GL: 10110 SGL: CONTROL - OR PERKAMEN<br>13 GL: 10120 SGL: CONTROL - CR PERKAMEN                               | Load ALL options -<br>General Lador                         |
| Authority Codes<br>Defaulture State Accts                                 | 14 GL: 10130 SGL TAX: DT TAX ADJUST<br>15 GL: 10140 SGL TAX: CR TAX ADJUST<br>16 GL: 10153 SGL FX: STABDARD JUREBAL<br>17 GL: 10155 SGL FX: STABDARD JUREBAL | Cash Bio<br>AR Debtor<br>AP Creditor                        |
| Custom                                                                    | 10 GL: LOIDO HUL TAX STANDAUD FOUNDAL<br>19 GL: LOIDO HUL TAX STANDAUD FOUNDAL                                                                               | Stor<br>Job Costin                                          |

Slide notes: And we see that we have the same Options now as when we left the Journal Menu.

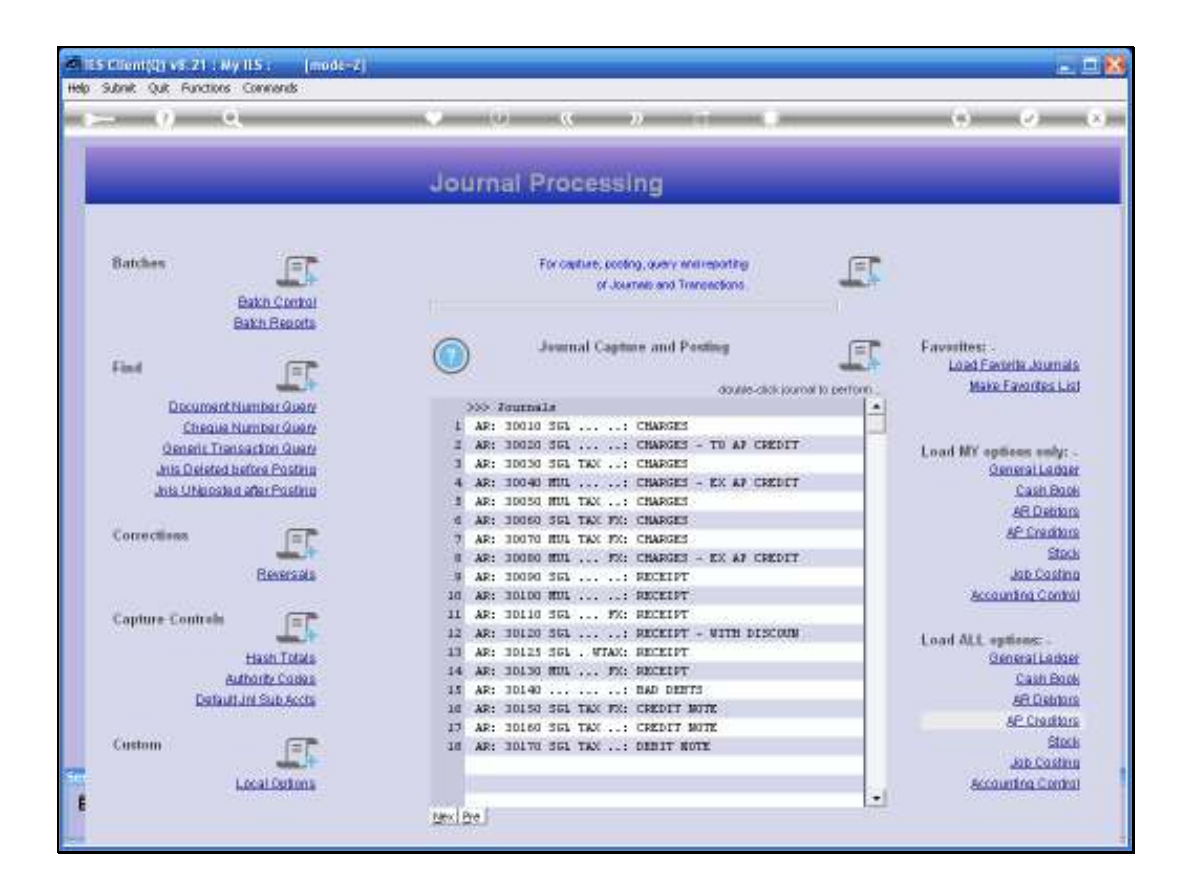

Slide notes: We perform a Journal by dbl-clicking a choice in the currently loaded list of Journal Options. When we make a choice, the system will 1st verify that I as User have access to perform this Journal Option.

| Batches       Extend Control         Batches       Extend Control         Batches       Extend Control         Batches       Extend Control         Batches       Extend Control         Batches       Extend Control         Batches       Extend Control         Batches       Extend Control         Batches       Extend Control         Decompart Number Quere       Extende Control         Cheanan Number Quere       Extende Control         Cheanan Number Quere       Extende Control         Cheanan Number Quere       Extende Control         Cheanan Number Quere       Extende Control         Cheanan Number Quere       Extende Control         Control       Extende Control         Ans Deleted Lucine Positive       Extende Control         Control       Extende Control         Extende Control       Extende Control         Control       Extende Control         Extende Control       Extende Control         Extende Control       Extende Control         Extende Control       Extende Control         Extende Control       Extende Control         Extende Control       Extende Control         Extende Control       Extende Control                                                                                                    | Batches       Example Society Society contractions         Batches       Example Society Society contractions         Batches       Example Society Society contractions         Batches       Example Society Society contractions         Batches       Example Society Society contractions         Batches       Example Society Society Contractions         Decontractivitities Contra<br>Society Society Society Society Society Contractions       Example Society Society Society Contractions         Contractivities       Example Society Society Society Society Contractions       Society Society Society Society Contractions         Contractivities       Example Society Society Society Society Contractions       Society Society Society Society Contractions         Contractivities       Society Society So                                                                                                    | 9 Q                         | • 10 • <b>6</b> • 11 • 0                                                  | (4) (4)                                                     |
|----------------------------------------------------------------------------------------------------|----------------------------------------------------------------------------------------------------|-----------------------------|---------------------------------------------------------------------------|-------------------------------------------------------------|
| Batches       Extendention         Extendention       Connection       Connection                                                                                                    | Bathers       Drawner, society, gaer, entremently       Drawner, society, gaer, entremently       Drawner, society, gaer, entremently         Far       Description       Description                                                                                                    | _                           | Journal Processing                                                        | _                                                           |
| Find       Journal Capture and Parting       Favorites:<br>Load Faultis. Jun<br>Decomposition for entropy         Decomposition for the fault<br>Decomposition for entropy       Statutation for the faultis.       Statutation for the faultis.                                                                                                    | Find       Source Control Control       Source Control Control       Find       Source Control       Source Control       Source Co                                                                                                    | Batches                     | For capture, pooling, query ensireporting<br>of Journet and Transactions. |                                                             |
| Document Number Guerr         >>> Formals         +           Cheane Number Guerr         1         G1: 1001 351: STAMADD JOURNAL         -           Cheane Number Guerr         2         G1: 1001 351: STAMADD JOURNAL         -           Anis Oriested Lotter Posting         3         G1: 1002 351: STAMADD JOURNAL         -           Anis Oriested Lotter Posting         3         G1: 1002 351: MITSICAL AND RESOURCE         -           Anis Oriested Lotter Posting         3         G1: 1002 351: MITSICAL AND RESOURCE         -           Corrections         Image: State State St                                                                                                    | DiscurrentNumberQuery       300 - Zemenals                                                                                                    | Find IT                     | Journal Capture and Posting                                               | Favorites: .<br>Load Favorite Journal<br>Make Favorites Lis |
| Cheana Number Guere       1       GL: 10010 SRL: STANADO FOUNDAL         Denerit Transaction Quere       2       GL: 10020 SRL Y: STANADO FOUNDAL         And Deleted Index Pointing       3       GL: 10020 SRL Y: STANADO FOUNDAL       Load NY epitees en         And Deleted Index Pointing       3       GL: 10020 SRL Y: STANADO FOUNDAL       Connections         And Deleted Index Pointing       3       GL: 10020 SRL Y: MITSICAL AND RESOURCE       Action         Connections       Connections       3       GL: 10020 SRL Y: MITSICAL AND RESOURCE       Action         Connections       Connections       3       GL: 10020 SRL Y: MITSICAL AND RESOURCE       Action         Connections       Connections       Connections       3       GL: 10020 SRL Y: MITSICAL AND RESOURCE       Action         Connections       Connections       Connections       Connections       S       Action SRL Y: MITSICAL AND RESOURCE       Action SRL Y MITSICAL AND RESOURCE       Action SRL Y MITSICAL AND RESOURCE       Action SRL Y MITSICAL AND RESOURCE       Action SRL Y MITSICAL AND RESOURCE       Action SRL Y MITSICAL AND RESOURCE       Action SRL Y MITSICAL AND RESOURCE       Action SRL Y                                                                                                    | Cheana Number Guere       1       GL: 10010 SEL: STANARD FOURNAL         Ornein Transaction Guere       2       GL: 10020 SEL: STANARD FOURNAL       Load NY spines and         Anix Deleted before Postnin       4       GL: 10020 SEL: TRANARD FOURNAL       Load NY spines and         Anix Deleted before Postnin       4       GL: 10020 SEL: TRANARD FOURNAL       Control NY spines and         Anix Deleted before Postnin       4       GL: 10020 SEL: TRANARD FOURNAL       Calded         Anix Deleted ader Postnin       4       GL: 10020 SEL: TRANARD FOURNAL       Calded         Connections       FF       7       GL: 10050 SEL: ON PERMIS CHEORE       AF free         Connections       F       GL: 10000 SEL: ON PERMIS CHEORE       AF free         Capture Controls       F       GL: 10000 SEL: PROTERING - FORS       Accountion CE         Capture Controls       F       GL: 10100 SEL: CONTROL - CREATEND       Load ALL spines:         Hash Trikes       11       GL: 10100 SEL: CONTROL - CREATEND       Load ALL spines:         Hash Trikes       11       GL: 10100 SEL: CONTROL - CREATEND       Load ALL spines:         Hash Trikes       11       GL: 10100 SEL: CONTROL - CREATEND       Control ALL spines:         Hash Trikes       11                                                                                                    | Document Number Query       | >>> Journals                                                              | F                                                           |
| Openetic Transaction Quary       2       65: 10010 361: BT 30000041       Load MY appleses and Quarkal         Aris Ordered hadres Postering       3       65: 10020 361: PARSATE ORDERAL       Converting         Aris Ordered hadres Postering       3       65: 10020 361: PARSATE ORDERAL       Converting         Aris Ordered hadres Postering       3       65: 10020 361: PARSATE ORDERAL       Converting         Aris Ordered hadres Postering       3       65: 10020 361: PARSATE ORDERAL       Add Data         Convertings       3       65: 10020 361: PARSATE ORDERAL       Add Data         Convertings       3       65: 10020 361: PARSATE ORDERAL       Add Data         Convertings       3       65: 10020 361: PARSATE ORDERAL       Add Data         Convertings       3       65: 10020 361: PARSATE ORDERAL       Add Data         Convertings       3       65: 10020 361: PARSATE ORDERAL       Add Data         Convertings       3       65: 10100 361: PARSATE ORDERAL       Add Data         Convertings       11       65: 10100 361: Converting OrderAL       Add Data         Convertings       12       65: 10100 361: Converting OrderAL       Converting Ordered Add Add Order         Hash Totals       13       65: 10120 361: Conve                                                                                                    | Openetit Transaction Quark       2 05: 10011 56:: ETT ANDARD FORMAL       Load MY options and Quarks and Quark  | Cheque Number Query         | 1 GL: LOOID SEL: STAMDARD FOURMAL                                         | an water the second                                         |
| Aris Detected softer Posters         3         65: 10020 354. Txt : Fintstatut Journal.         Operating           Aris Detected softer Posters         4         65: 10020 354 :: Fintstatut         Caster           Aris Detected softer Posters         4         65: 10020 354 :: Fintstatut         Caster           Aris Detected softer Posters         4         65: 10020 354 :: Fintstatut         Caster           4         65: 10020 354 :: Fintstatut         440.06           5         65: 10020 354 :: Fintstatut         440.06           6         65: 10020 354 :: Fintstatut         440.06           6         65: 10020 354 :: Fintstatut         440.06           6         65: 10020 354 :: Fintstatut         440.06           7         65: 10020 354 :: Fintstatut         440.06           8         65: 10020 354 :: Fintstatut         450.00000000           9         65: 10020 354 :: Fintstatut         450.00000000000000000000000000000000000                                                                                                    | Anis Oriektel heftes Postrin     3     0.61     100.03     100.01     11     100.000.000.000.000.000.0000.0000000000                                                                                                    | Generic Transaction Guary   | I GL: LDOIL SGL: HPI JOHPHAL                                              | Load NY options only:                                       |
| Alis Ubicosta afar Postana     Gi. 10040 Gi                                                                                                    | Liss Obligation after Profiling     I Gir. 10040 Std                                                                                                    | Jus Deleted before Posting  | A CL. LOONE SCI                                                           | Qeneral Ladge                                               |
| Connections         Connections         Connections <thconnections< th=""> <thconnections< th=""></thconnections<></thconnections<>                                                                                                    | d         GL:         DOSG SEL:         LEGACY         4 SEL Concentions           7         GL:         DOSG SEL:         DE SEMAR CHEQUE         ASPEnde           8         GL:         DOSG SEL:         DE SEMAR CHEQUE         ASPEnde           8         GL:         DOSG SEL:         DE SEMAR CHEQUE         ASPEnde           8         GL:         DOSG SEL:         MID SEVERISHE         ASPENde           10         GL:         DOSG SEL:         MID SEVERISHE - FORS         ASDENde           10         GL:         DOSG SEL:         SECONDEL OF SECONDEL - OF SECONDEL -                                                                                                    | Jola UNposted after Posting | 1 GL: 10040 3GL THYSICAL AND RESOURCE                                     | Cash Boo                                                    |
| Corrections 7 GL: 10050 SGL: OB DERAND CHEVE 640000 SGL 640000 SGL 6400000 SGL 6400000 SGL 6400000 SGL 6400000 SGL 6400000 SGL 6400000 SGL 6400000 SGL 6400000 SGL 64000000000000000000000000000000000000 | Corrections         7         6L: 10000 SGL: OB DETABLE CREQTE         APCreat           B 0L: 10070 SGL: ANTO DEVERSING - FORS         S         S           B 0L: 10070 SGL: ANTO DEVERSING - FORS         S         S           10         GL: 10000 SGL: ANTO DEVERSING - FORS         S         S           10         GL: 10000 SGL: PROTECTING - ORD/CONALT         S         S           10         GL: 10000 SGL: CONTROL - ORD/CONALT         S         S           10         GL: 10100 SGL: CONTROL - ORD/CONALT         S         S           11         GL: 10100 SGL: CONTROL - ORD/CONALT         Contract         S           HashTotas         13         GL: 10100 SGL: CONTROL - CR PRESERVED         Contract           HashTotas         13         GL: 10100 SGL: CONTROL - CR PRESERVED         Contract         Contract           BathOnte Contra         14         GL: 10100 SGL: CONTROL - CR PRESERVED         Contract         Contract           Catholic SGL                                                                                                    |                             | 4 GL: 10050 SGL: LEGACY                                                   | AR Debton                                                   |
| Image: Contrain         Image: Contrain         Image: Con                                                                                                    | Bits 10070 SEL: ANTO PEVERSING     ANTO PEVERSING       Bits 10070 SEL: ANTO PEVERSING     ANTO PEVERSING       Bits 10070 SEL: ANTO PEVERSING     ANTO PEVERSING       Capture Loning     10 GE: 10000 SEL: ENTROL ORP./COLART       Capture Loning     11 GE: 10100 SEL: CONTROL ORP./COLART       Hash Tolks     11 GE: 10100 SEL: CONTROL OF RESERVED     Lond ALL springs:       Hash Tolks     11 GE: 10100 SEL: CONTROL OF RESERVED     Lond ALL springs:       Bathoriz Consu     14 GE: 10100 SEL: CONTROL OF RESERVED     Lond ALL springs:       Bathoriz Consu     14 GE: 10100 SEL: CONTROL OF RESERVED     Lond ALL springs:       Bathoriz Consu     14 GE: 10100 SEL: CONTROL OF RESERVED     Lond ALL springs:       Bathoriz Consu     14 GE: 10100 SEL: CONTROL OF RESERVED     Lond ALL springs:       Bathoriz Consu     14 GE: 10100 SEL: CONTROL OF RESERVED     Lond ALL springs:       Bathoriz Consu     14 GE: 10100 SEL: CONTROL OF RESERVED     Cantal       Bathoriz Consu     15 GE: 10100 SEL: CONTROL OF RESERVED     Lond ALL springs:       Bathoriz Consu     15 GE: 10100 SEL: CONTROL OF RESERVED     Cantal       Bathoriz Consu     15 GE: 10100 SEL: CONTROL OF RESERVED     ALL springs:       Bathoriz Consu     15 GE: 10100 SEL: CONTROL OF RESERVED     ALL springs:       Bathoriz Consu                                                                                                    | Corrections                 | 7 GL: 10060 SGL: ON DEMAND CHEQUE                                         | AP_Creation                                                 |
| Reservate         9         GL: 1000 Stl: ANTO REVERSING - 2005         ADDCOM           10         GL: 1000 Stl: SECURING JOURNAL(5)         Accountin Control         Accountin Control           Capture Controls         II GL: 1010 Stl: CONTROL - 050/C00/ACT         Accountin Controls         Accountin Control           Haw TRUE         II GL: 1010 Stl: CONTROL - 050/C00/ACT         Accountin Controls         Load ALL splices:           Haw TRUE         II GL: 10120 Stl: CONTROL - 057 RESERVED         Control Le           Haw TRUE         II GL: 10120 Stl: CONTROL - 057 RESERVED         Generalia           GL: 10120 Stl:         CONTROL - 057 RESERVED         Generalia           Automy Control         II GL: 10120 Stl:         CONTROL - 057 RESERVED         Generalia           GL: 10120 Stl:         CONTROL - 057 RESERVED         Generalia         Generalia           GL: 10120 Stl:         CONTROL - 057 RESERVED         Generalia         Generalia           GL: 10120 Stl:         CONTROL - 057 RESERVED         Generalia         Generalia           GL: 10120 Stl:         CONTROL - 057 RESERVED         Generalia         Generalia           GL: 10120 Stl:         CONTROL - 057 RESERVED         Generalia         Generalia           GL: 10120 Stl:         CONTROL - 057 RESE                                                                                                    | Bissistic         9         GL: LODO SEL: MITO REVERSING - ORES         MOD SEL           10         GL: LODO SEL: RECENTES JOURNALIS)         Accounts Control         Accounts Control           Capture Controls         11         GL: LODO SEL: CONTROL - OF XED CONTROL OF ALLS         Accounts Control           Hash Table         12         GL: LOLO SEL: CONTROL - OF XED CONTROL OF ALLS         Load ALL eptimes:           Hash Table         13         GL: LOLO SEL: CONTROL - OF XED CONTROL OF ALLS         Load ALL eptimes:           Autority Consult         15         GL: LOLO SEL: CONTROL - OF XED CONTROL         Control           Default int Sub Account         14         GL: LOLO SEL: CONTROL - OF XED CONTROL         Control           Default int Sub Account         15         GL: LOLO SEL: CONTROL - OF TAX ADJUST         Cantor           Control         16         GL: LOLO SEL: CANADO JOURNAL         APL Date           14         GL: LOLO SEL: CANADAD JOURNAL         APL Date           15         GL: LOLO SEL: TAN ADJUST         APL Date           16         GL: LOLO SEL                                                                                                    | win. P                      | 0 GL: 10070 SGL: AUTO REVERSING                                           | Stoc                                                        |
| 10     GE:     L0090     SEL     ::::::::::::::::::::::::::::::::::::                                                                                                    | 10     GL: LODO SEL: SECTORERS JOURNAL [3]     Accounting Control - OFD/COR/ACT       11     GL: LOLO SEL: CONTROL - OFD/COR/ACT     Lood ALL sphines:<br>Control - OFD/COR/ACT       12     GL: LOLO SEL: CONTROL - OFD/COR/ACT     Control - OF       13     GL: LOLO SEL: CONTROL - OFD/COR/ACT     Control - OF       Autours Conse     13     GL: LOLO SEL: CONTROL - OF RESERVED     Lood ALL sphines:<br>Control - OF RESERVED       Control - OF RESERVED     13     GL: LOLO SEL: CONTROL - OF RESERVED     Control - OF RESERVED       Control - OF RESERVED     13     GL: LOLO SEL: CONTROL - OF RESERVED     Control - OF RESERVED       Control - OF RESERVED     14     GL: LOLO SEL: CONTROL - OF RESERVED     Control - OF RESERVED       Control - OF RESERVED     14     GL: LOLO SEL: FX: STANDARD JOURNAL     AFLCH       Control - OF RESERVED     14     GL: LOLO SEL: FX: STANDARD JOURNAL     AFLCH       Control - OF RESERVED     14     GL: LOLO SEL: FX: STANDARD JOURNAL     AFLCH                                                                                                    | Reversals                   | # GL: 10080 361 ANTO REVERSING - JOES                                     | Job Costin                                                  |
| Capture Controls II GC: 10100 SGL:: CONTROL - ORD/COR/ACT<br>12 GC: 10100 SGL:: CONTROL - DT PESSERND<br>Hash Totals II GC: 10120 SGL:: CONTROL - DT PESSERND<br>Authorite Controls II GC: 10120 SGL TAX: CONTROL - DT PESSERND<br>Cashella II GC: 10120 SGL TAX: CONTROL - DT PESSERND<br>Authorite Controls II GC: 10120 SGL TAX: CT TAX ADJUST Cashella II GC: 10140 SGL TAX: CR TAX ADJUST CASHE<br>Lataution Subjects II GC: 10140 SGL TAX: CR TAX ADJUST ABOUT OFFICIAL<br>II GC: 10150 SGL: FX: STAMDADD OFFICIAL<br>II GC: 10160 SGL TAX FX: STAMDADD OFFICIAL                                                                                                    | Capture Controls II GL: LODO SEL: CONTROL - OED/CONALT<br>II GL: LODO SEL: CONTROL - OED/CONALT<br>Hash Totals II GL: LOLO SEL: CONTROL - OF FERSEVED<br>Load ALL eptimes:<br>Official Sel Control SEL: CONTROL - OE RESERVED<br>Control II GL: LOLO SEL: CONTROL - OE RESERVED<br>Control II GL: LOLO SEL: CONTROL - OE RESERVED<br>CONTROL - OE RESERVED<br>CONTROL - OE RESE |                             | 10 GL: LOOSO SGL:: RECURRING JOURNAL(S)                                   | Accounting Control                                          |
| In         In         In<                                                                                                    | Hash Totaka     12 GL: 1010 SGL: CONTROL - DT RESERVED     Load ALL spinsor:<br>Control - CONTROL - CR RESERVED     Load ALL spinsor:<br>Control - CR RESERVED       Hash Totaka     13 GL: 10120 SGL Xx: CT TAX ADJUST     Control - CR RESERVED       Control - CR RESERVED     14 GL: 10120 SGL Xx: CT TAX ADJUST     Control - CR RESERVED       Control - CR RESERVED     15 GL: 10120 SGL Xx: CT TAX ADJUST     Cathol<br>Control - CR RESERVED       Control - CR RESERVED     15 GL: 10120 SGL Xx: CT TAX ADJUST     Cathol<br>Control - CR RESERVED       Control - CR RESERVED     15 GL: 10120 SGL XX: CT TAX ADJUST     Cathol<br>CR RESERVED       Control - CR RESERVED     15 GL: 10120 SGL XX: CT TAX ADJUST     Cathol<br>CR RESERVED       Control - CR RESERVED     16 GL: 10120 SGL XX: CT TAX ADJUST     AP Char<br>CR RESERVED                                                                                                    | Capture Controls            | 11 GL: 10100 SGL: CONTROL - ORD/COM/ACT                                   |                                                             |
| Hash Totals 10 GC: 10120 SGL: CONTROL - CR RESERVED Generalia<br>Autority Conva 14 GC: 10120 SGL TAX: CN TAX ADJUST Cash E<br>Dataution Subjects 15 GC: 10140 SGL TAX: CR TAX ADJUST Subjects 16 GC: 10150 SGL FX: STAMBARD JOURNAL<br>17 GC: 10160 SGL TAX FX: STAMBARD JOURNAL                                                                                                    | Hawh Totale 13 GL: 10120 SGL: CONTROL - CR RESERVED Generalia<br>Authoriz Consul 14 GL: 10120 SGL TAX: CR TAX ADJUST Cashi<br>Defaultini Sub Accts 15 GL: 10140 SGL TAX: CR TAX ADJUST SAUL<br>16 GL: 10150 SGL FX: STANDARD JOURNAL SAUCE<br>17 GL: 10160 SGL TAX FX: STANDARD JOURNAL SAUCE<br>19 GL: 10150 SGL FX: STANDARD JOURNAL SAUCE<br>19 GL: 10150 SGL FX: STANDARD JOURNAL SAUCE<br>19 GL: 10150 SGL FX: STANDARD JOURNAL SAUCE<br>19 GL: 10150 SGL I STANDARD JOURNAL SAUCE<br>19 GL: 10150 SGL I STANDARD JOURNAL SAUCE<br>19 GL I STANDARD JOURNAL SAUCE<br>19 GL I STANDARD JOURNAL SAUCE<br>19 GL I STANDARD JOURNAL SAUCE<br>19 GL I STANDARD JOURNAL SAUCE<br>19 GL I STANDARD JOURNAL SAUCE<br>19 GL I STANDARD JOURNAL SAUCE<br>19 GL I STANDARD JOURNAL SAUCE<br>19 GL I STANDARD JOURNAL SAUCE                                   |                             | 12 GL: 10110 SGL:: CONTROL - DT PESERVED                                  | Load ALL options:                                           |
| Authority Contra 14 GC: 10150 SG: TAX: OT TAX ADJUST Cash E<br>Cash Lin Subjects 15 GC: 10140 SG: TAX: CR TAX ADJUST ASI DA<br>16 GC: 10150 SG: SX: STAMPARD JOURNAL<br>17 GC: 10160 SG: TAX Y: STAMPARD JOURNAL                                                                                                    | Authorite Context         14         61:         10:         50:         TAX ADJUST         Cantul           Latitudi Ne Sch Accts         15         61:         10:         55:         10:         7:         7:         7:         7:         7:         7:         7:         7:         7:         7:         7:         7:         7:         7:         7:         7:         7:         7:         7:         7:         7:         7:         7:         7:         7:         7:         7:         7:         7:         7:         7:         7:         7:         7:         7:         7:         7:         7:         7:         7:         7:         7:         7:         7:         7:         7:         7:         7:         7:         7:         7:         7:         7:         7:         7:         7:         7:         7:         7:         7:         7:         7:         7:         7:         7:         7:         7:         7:         7:         7:         7:         7:         7:         7:         7:         7:         7:         7:         7:         7:         7:         7:         7:         7:         7:                                                                                                    | Hasti Totala                | 13 GL: 10120 3GL: CONTROL - CR RESERVED                                   | General Ledge                                               |
| Defaultini Subjects 14 GC: 1040 SG TAC FX: FAA ADVET 44 COURT                                                                                                    | Lefaultin Subacts 14 GE: 10149 361 TAX: CK TAX MOUST 480.081<br>16 GE: 10150 361 75: STANDARD JOURNAL 490.081<br>17 GE: 10160 361 TAX 75: STANDARD JOURNAL 490.081<br>18 GE: 10160 0701 STANDARD JOURNAL                                                                                                    | Authority Codes             | 14 GE: 10130 SGL TAX: DT TAX ADJUST                                       | Cash Boo                                                    |
| 17 GL: 10100 SGL TAX FX: STABARD FORMAL AP.Chu                                                                                                    | 17 GL: 10150 SEL TAX FX: STANDARD FORMAL<br>17 GL: 10160 SEL TAX FX: STANDARD FORMAL<br>Genetion IS GL: 10160 SEL TAX FX: STANDARD FORMAL                                                                                                    | Default Jre Sub Accts       | 15 GL: 10140 3GL TAX: CR TAX ADJUST                                       | AR Debtor                                                   |
| We shall also the two tos allester sublished                                                                                                    | Coston III Cost alto as the cost and and a                                                                                                    |                             | 12 CL. LOLAD SEL TAX EX. STANDARD DURING                                  | AP Creditor                                                 |
| Custom TR CL. LOTOR BULL . STANDARD JOINING                                                                                                    |                                                                                                    | Custom                      | 18 CL. LOIDO BUL . STANDARD SUBMAL                                        | Stoc                                                        |
| 73 Gr. 10310 WILL TAY - TTANANT JULANA                                                                                                    | TA GL: 10110 WILL TAX TEANDARD JOIDNAL                                                                                                    |                             | 19 GL: 1010 MIL TAX . TTAMAGE JOINNAL                                     | Job Costin                                                  |
| Local Options on GC 10334 BBD - 1 GC - 48 - 49 2018041 Second to Co                                                                                                    | Local Options on GC 10004 PUL - 1 GC - 48 - 49 - 40 - 40 - 40 - 40 - 40 - 40 - 40                                                                                                    | Local Orthons               | 20 GL 10314 MIL                                                           | Eccountres Control                                          |

Slide notes: Among the multiple methods for loading Journal Options to the launchpad, we find the ALL Options. When we load Journal Options from this section, then the system will show and load all the available Journal Options for this category. That does not mean that I as User necessarily have access to all these Journal Options, because that depends on which Options are included on my Profile.

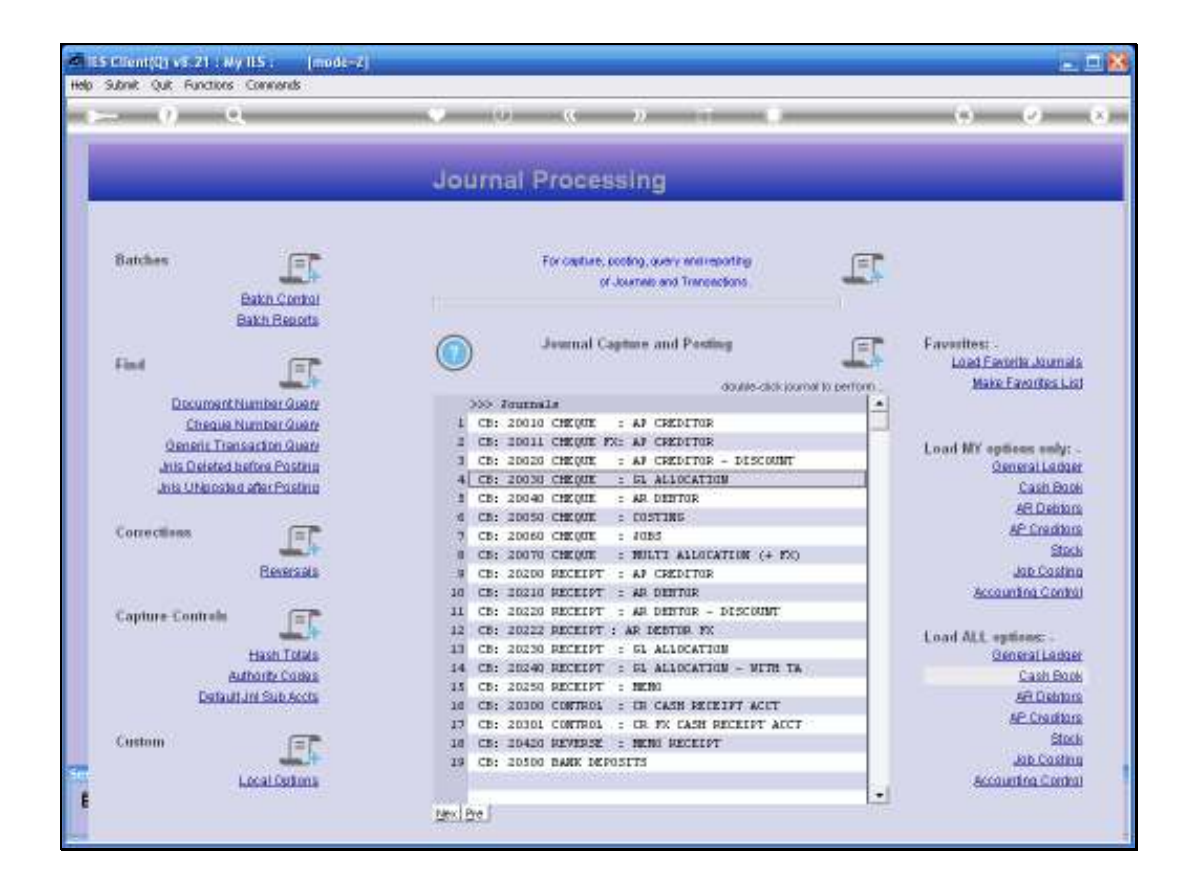

Slide notes: However, even if I do not have access to all Options shown here, it can sometimes be useful to see which other Options are available in case I may need any of those.

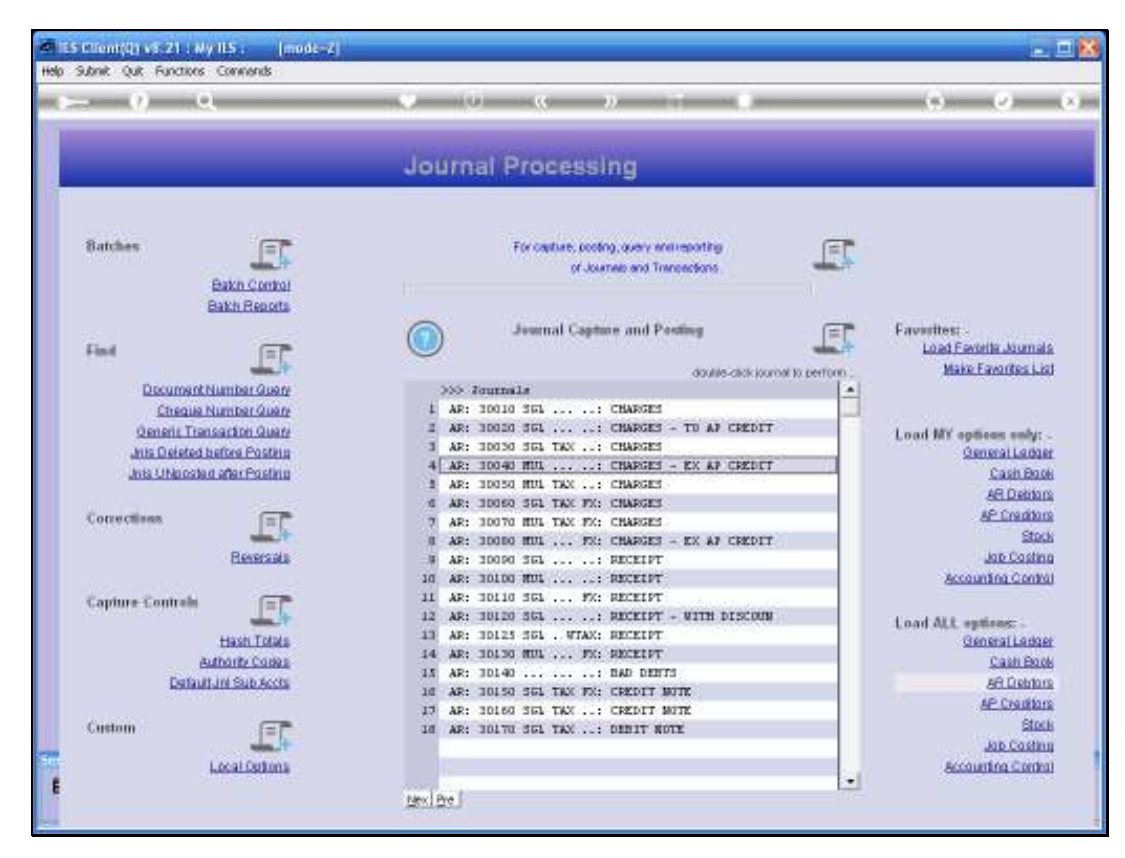

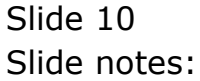